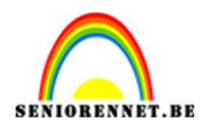

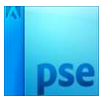

# Neon licht effect

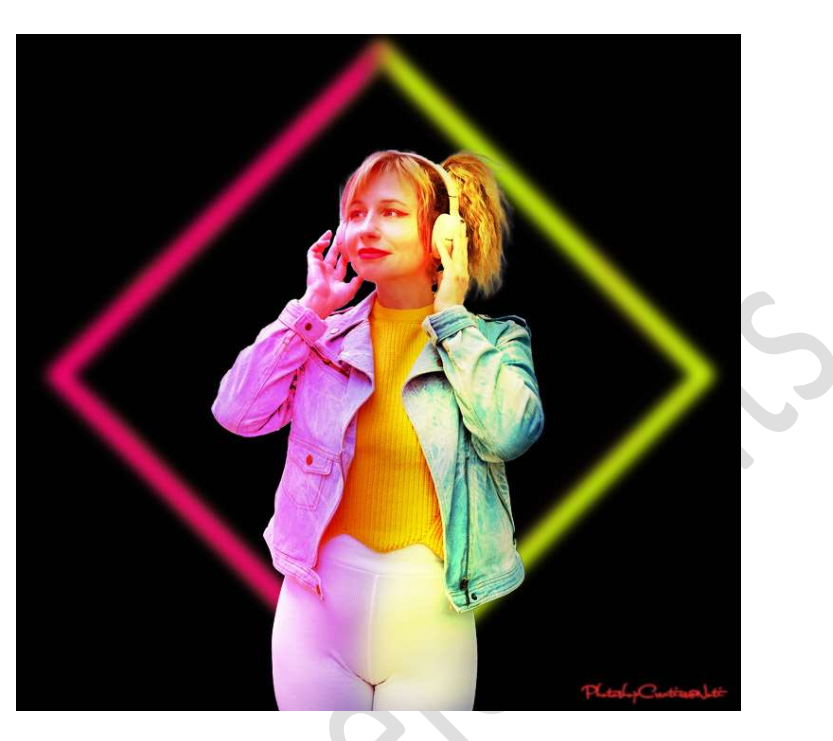

**<u>Materiaal:</u>** Meisje met hoofdtelefoon.

- 1. Open een nieuw document van 770 x 720 px 300 ppi kleur: #020202
- 2. Open de afbeelding van het meisje met hoofdtelefoon.
  Selecteer de mooi uit.
  Voeg deze toe aan uw werkdocument.
  Pas de grootte aan.

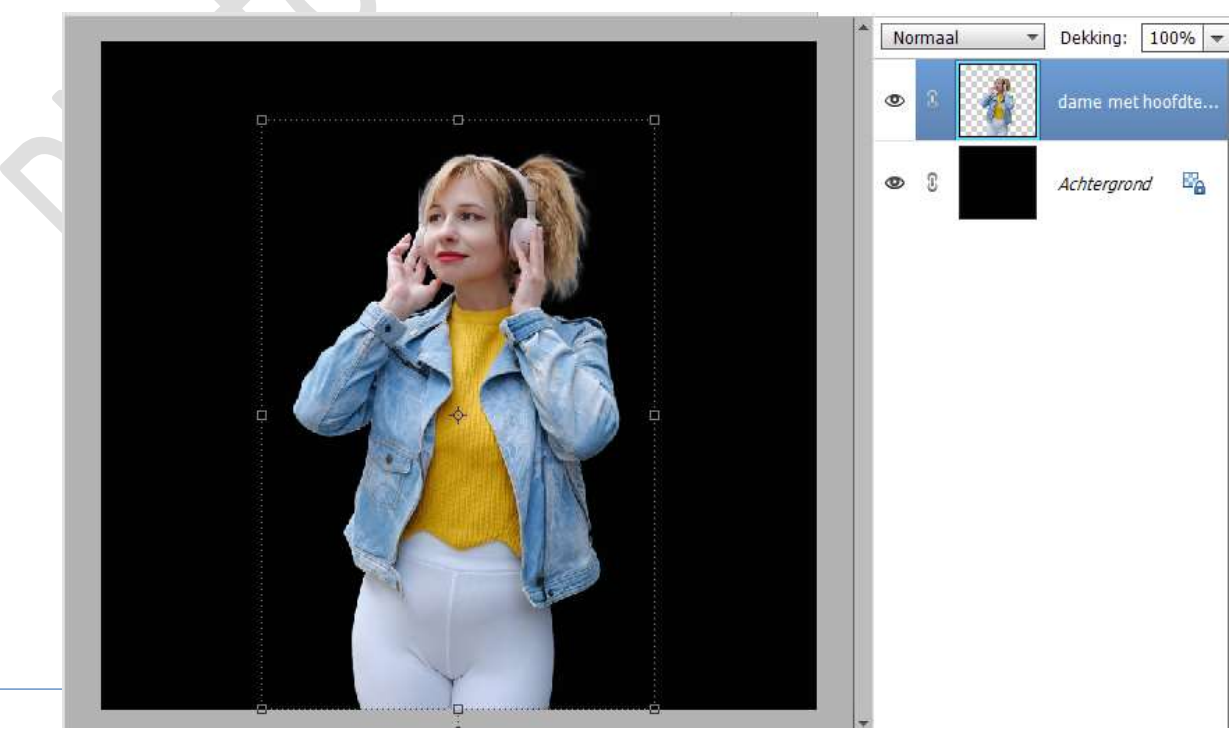

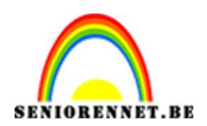

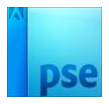

 3. Plaats boven uw afbeelding een Aanpassingslaag Fotofilter → Rood
 → Dichtheid: 20% → □ Lichtsterkte behouden, met Uitknipmasker.

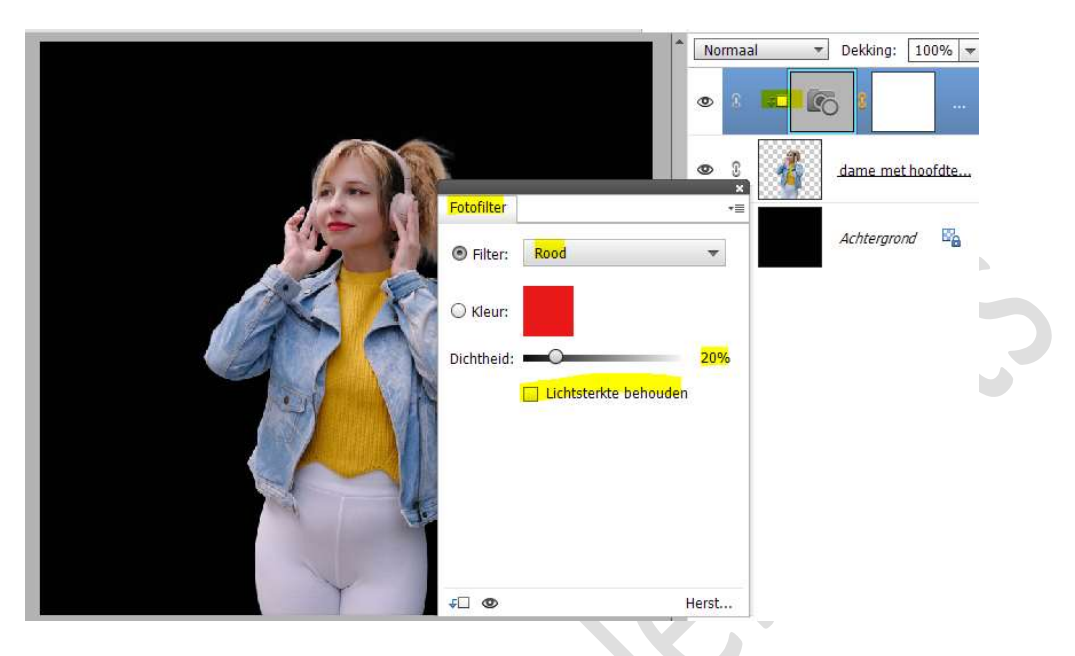

 4. Plaats boven uw Aanpassingslaag Fotofilter nog een Aanpassingslaag
 Fotofilter → Sepia → Dichtheid: 20% → □ Lichtsterkte behouden, met Uitknipmasker

Zet de Laagmodus/overvloeimodus op Bedekken.

|   |                           | *                       | Bedek     | ken 🔹    | Dekking:   | 100% 🔻  |
|---|---------------------------|-------------------------|-----------|----------|------------|---------|
| 1 |                           |                         | •         |          | 6          |         |
|   |                           |                         | © ()<br>× | <u>ا</u> | 8          |         |
|   | Fotofilter                |                         | *         | 1        | 4          | haafdha |
|   | Silter:                   | Sepia                   |           |          | dame_met   | noordte |
|   | ⊖ Kleur:                  |                         |           |          | Achtergror | nd 🖾    |
|   | Dich <mark>th</mark> eid: |                         | 20%       |          |            |         |
|   |                           | 🗌 Lichtsterkte behouden |           |          |            |         |

5. Activeer de laag Dame met hoofdtelefoon.
 Ga naar Verbeteren → Belichting aanpassen → Schaduwen lichter maken: 47% - Hooglichten donkerder maken: 24% - Contrast middentonen: -19% → OK.

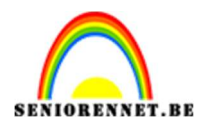

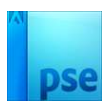

| Norma<br>© 3                                                                                     | al - Dekking: 100% -                |
|--------------------------------------------------------------------------------------------------|-------------------------------------|
| @ 3                                                                                              | ۰۰۰ <mark>کا</mark> ۵               |
| •                                                                                                | dame met hoofdte                    |
| Schaduwen/hooglichten  Weer informatie over: schaduwen/hoogl                                     | lichten                             |
| Schaduwen lichter maken: 47 %<br>Hooglichten donkerder maken: 24 %<br>Contrast middentonen: 19 % | Annuleren<br>V <u>o</u> orvertoning |
|                                                                                                  |                                     |

### 6. Zet Voorgrondkleur op # FCFBFA.

Plaats bovenaan een **nieuwe laag** en noem deze **vierkant**. Activeer het **Gereedschap: Vorm – Rechthoek – kies: vierkant**. Maak een **vierkant** in uw werkdocument.

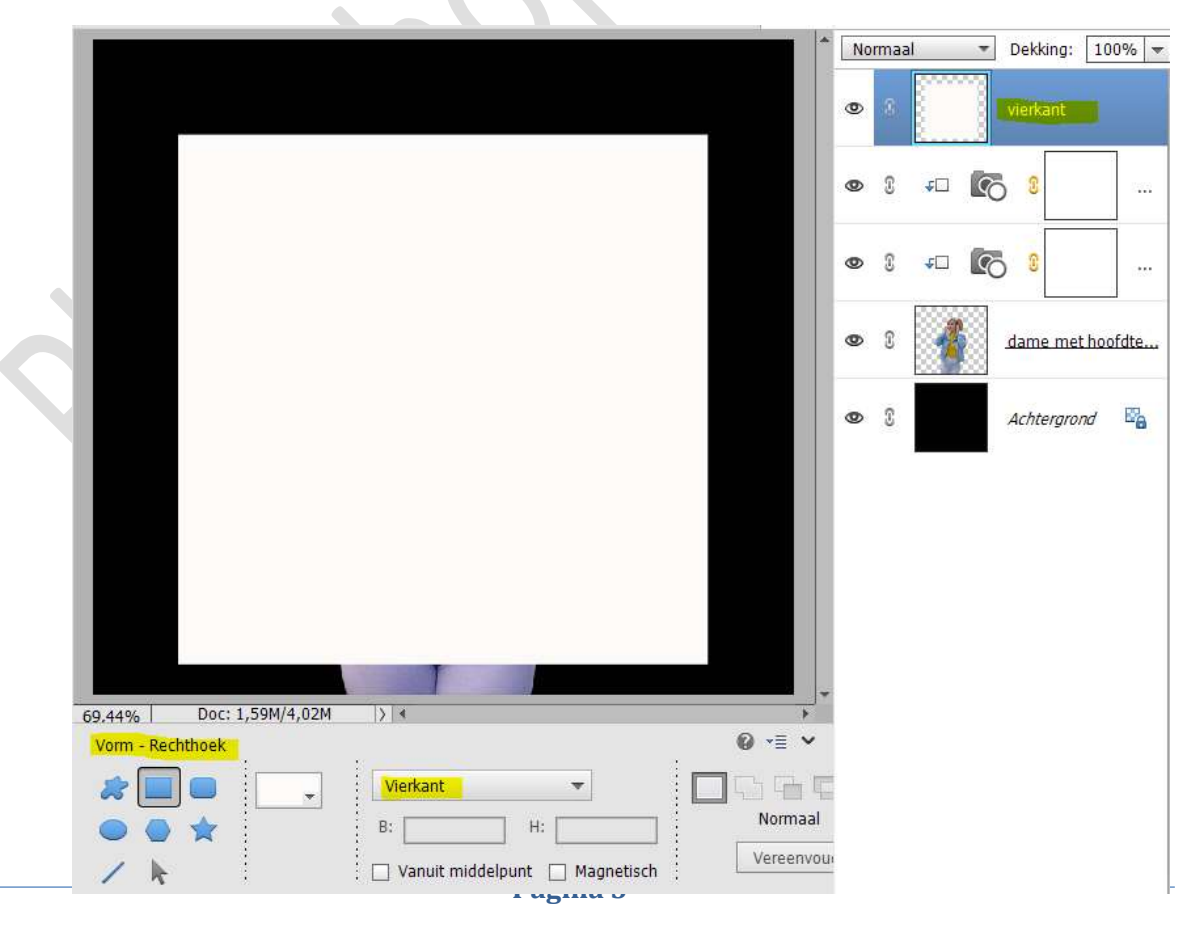

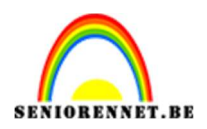

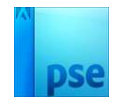

 Zet nu het Voorgrondkleur op #010101. Plaats een nieuwe laag en noem deze kleine vierkant. Activeer het Gereedschap: Vorm – Rechthoek – vierkant – zorg dat het kleur het Voorgrondkleur heeft.

Teken een vierkant, wat kleiner dan de vorige vierkant.

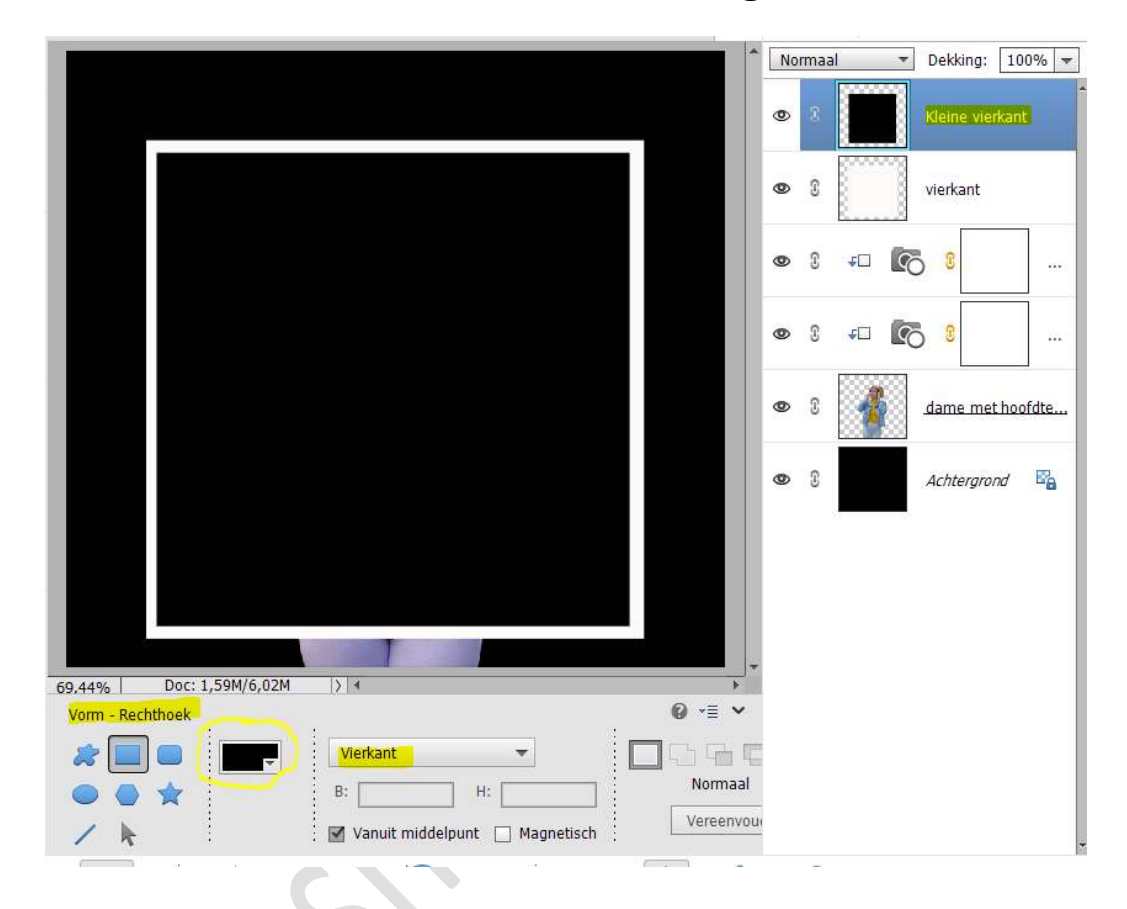

 Selecteer beide lagen van vierkant. Activeer Verplaatsingsgereedschap. Klik bij Uitlijnen: Gecentreerd en midden. Nu staan de beide vierkanten met elkaar mooi uitgelijnd.

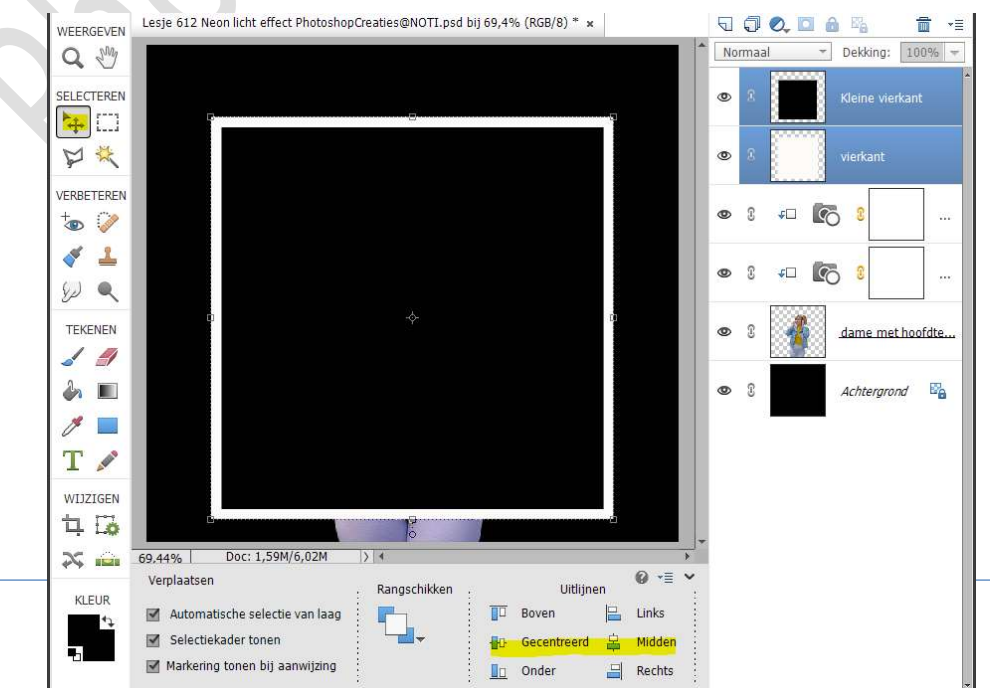

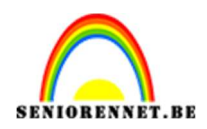

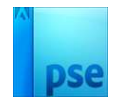

### 9. Activeer de laag vierkant.

Doe **CTRL+klik op laagmasker icoon** van de **kleine vierkant** om een **selectie** te bekomen.

Druk op **delete toets**, zorg wel dat dit op de **laag vierkant** is.

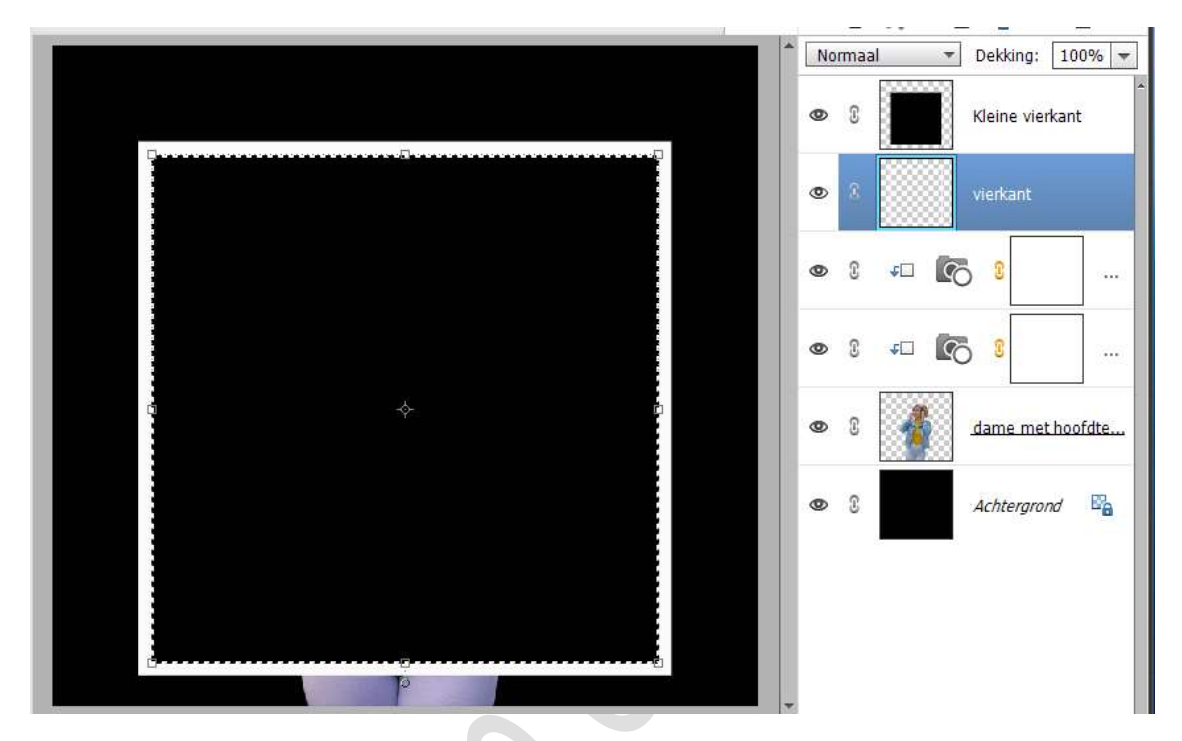

Deselecteren. De laag kleine vierkant mag u verwijderen.

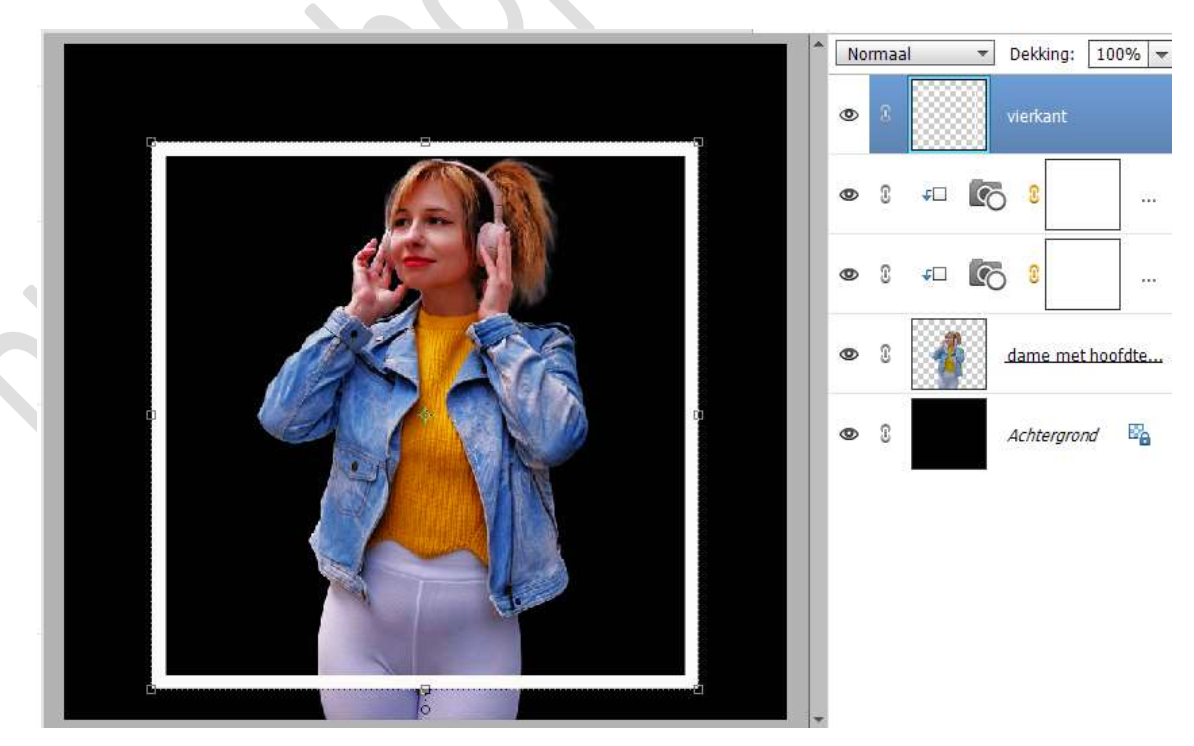

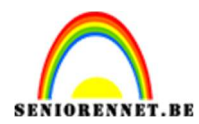

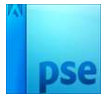

### 10. Doe CTRL+T, zet de hoek op 45°

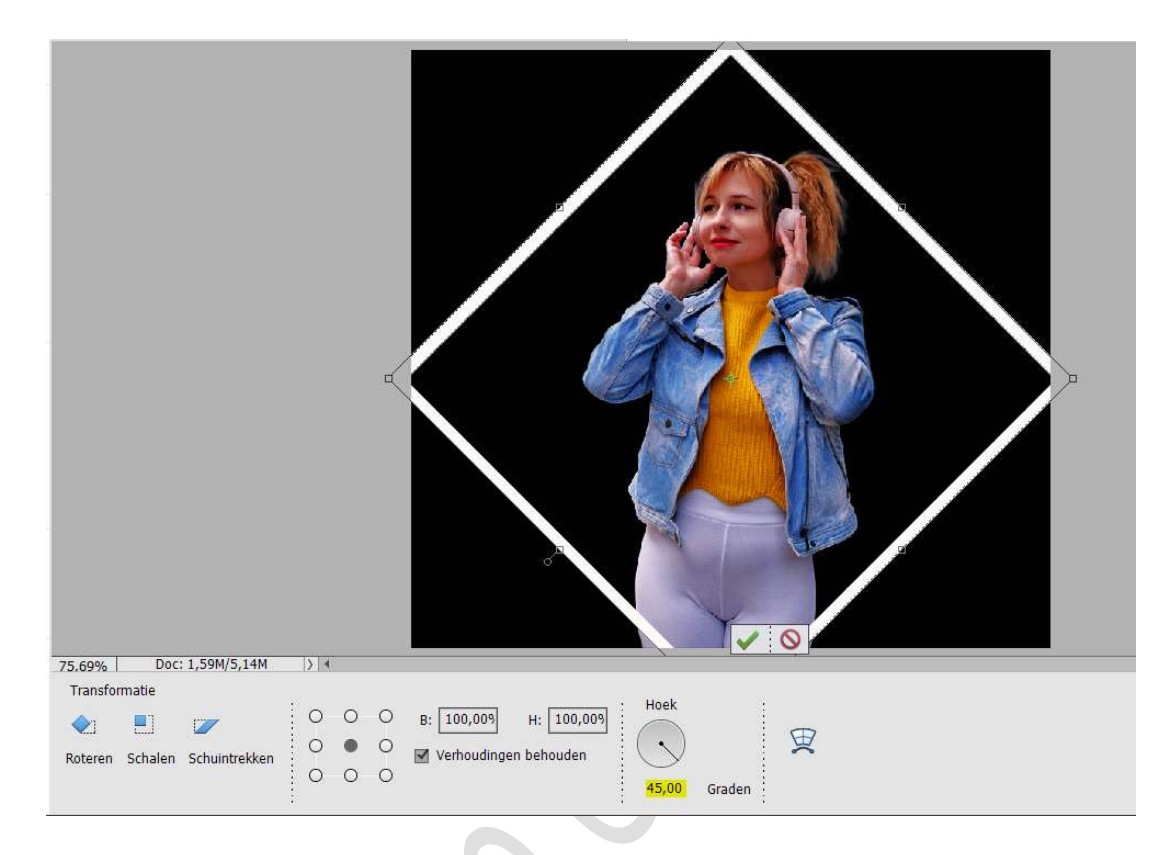

Pas de Breedte en Hoogte aan naar 85%.

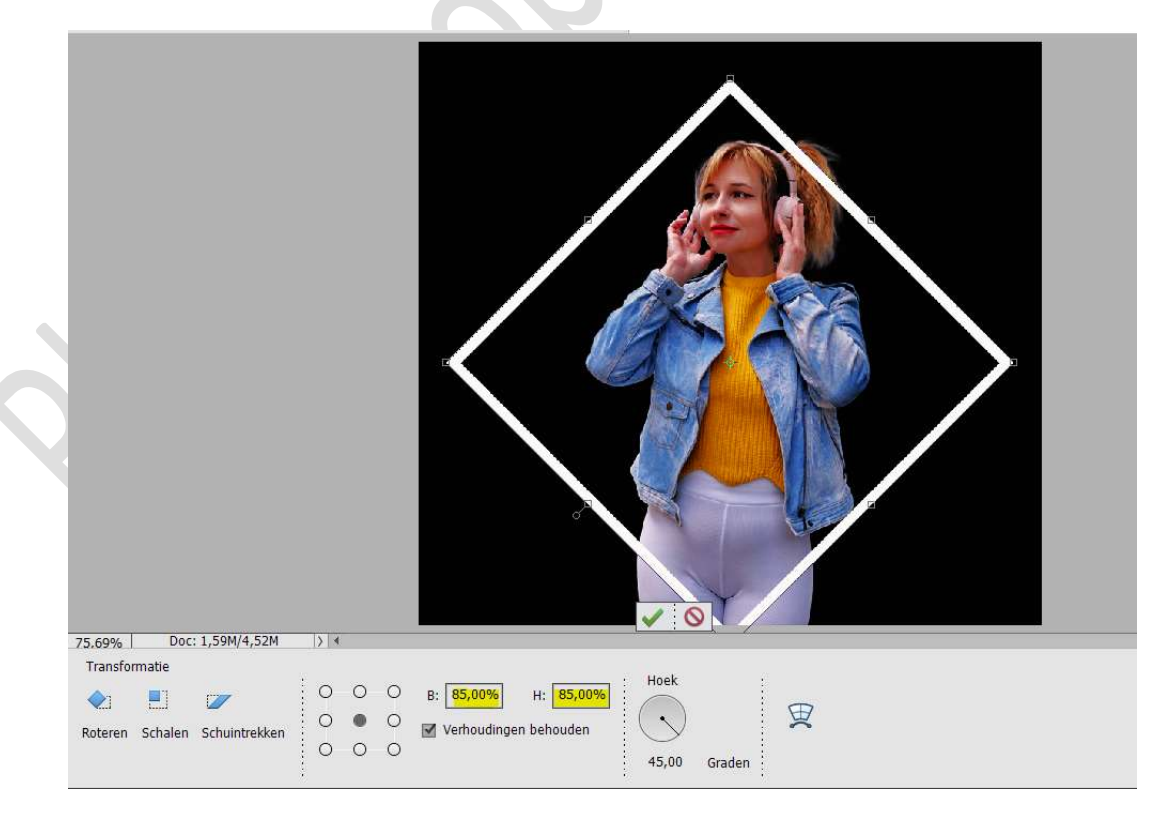

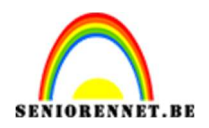

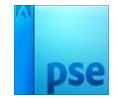

Klik op **Groene vinkje** om te bevestigen.

# Doe CTRL+A $\rightarrow$ Activeer het Verplaatsingsgereedschap $\rightarrow$ Uitlijnen: Gecentreerd en Midden.

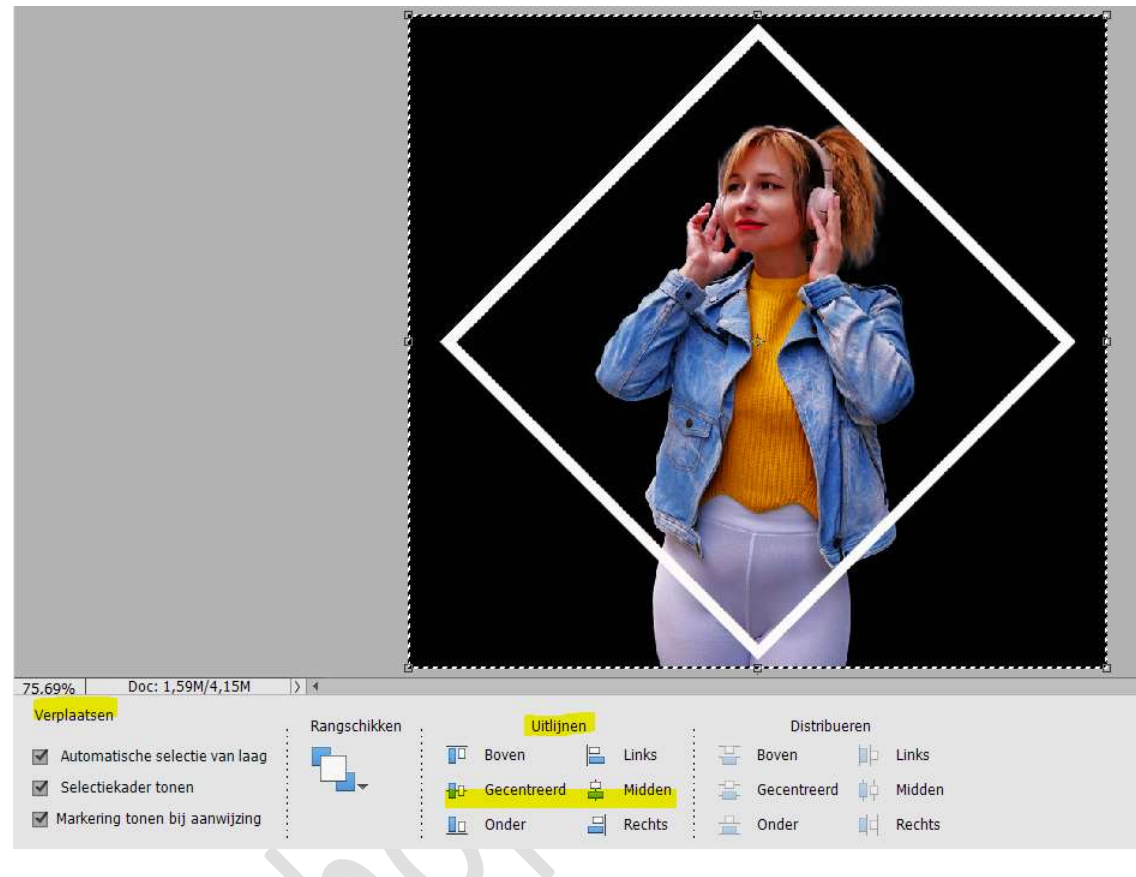

## Deselecteren

11. Sleep die "vierkant" laag dan onder het laag van meisje met hoofdtelefoon.

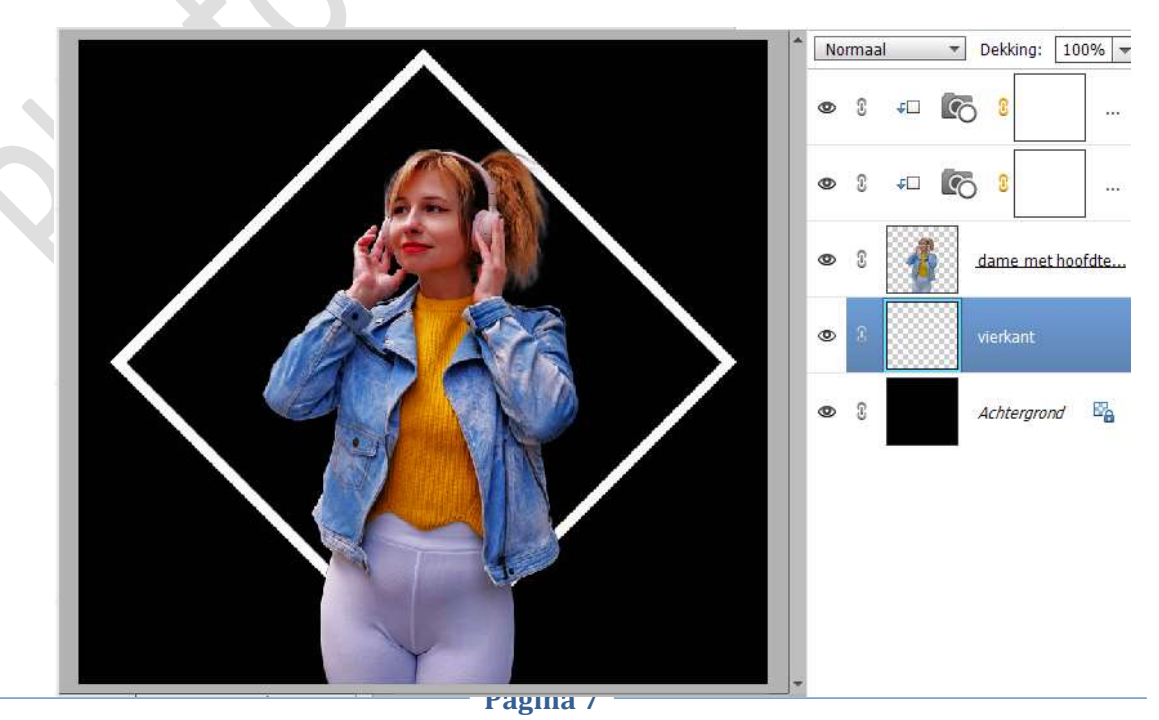

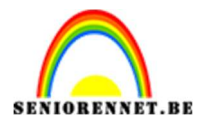

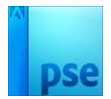

## Dupliceer deze laag.

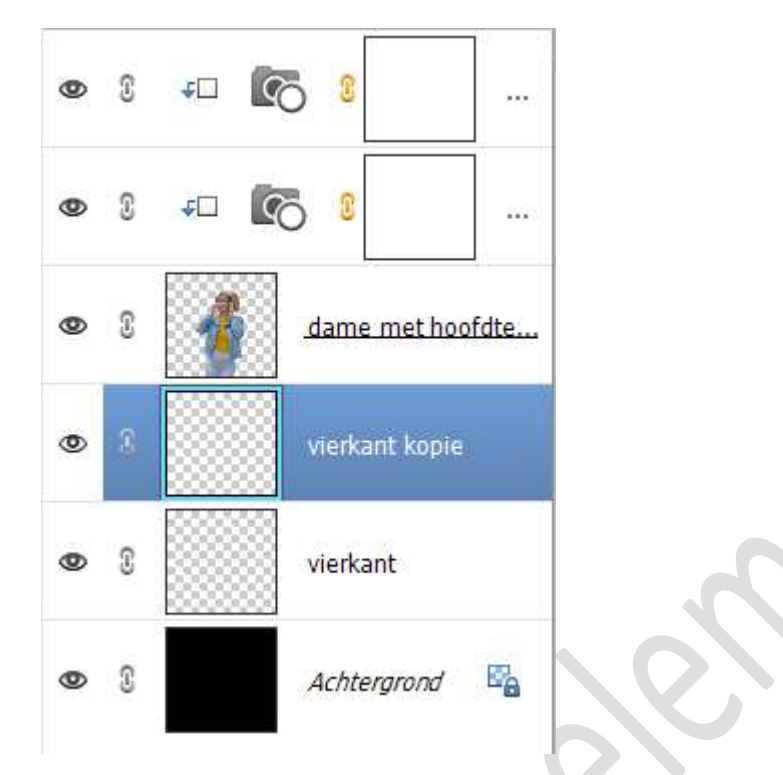

Wijzig de naam van vierkant kopie naar vierkant roze. Doe CTRL+klik op de laag vierkant fluo roze, wijzig het Voorgrondkleur naar #FB006A.

Ga naar Bewerken → Selectie Opvullen → Opvullaag: Gebruik Voorgrondkleur → OK

| Opvillage                                                                                                    | Л                                     | ×         |  |  |  |
|----------------------------------------------------------------------------------------------------|---------------------------------------|-----------|--|--|--|
| Meer inform                                                                                                    | Meer informatie over: opvullaag       |           |  |  |  |
| Gebruik:                                                                                                    | Voorgrondkleur 👻                      | Annuleren |  |  |  |
| Modus:                                                                                                    | en<br>Normaal 🔫                       |           |  |  |  |
| Dekking:                                                                                                    | 100 %                                 |           |  |  |  |
| I Iranspar                                                                                                    | antie behouden                        | 2         |  |  |  |
| V2AS                                                                                                    |                                       | 1         |  |  |  |
|                                                                                                    |                                       |           |  |  |  |
|                                                                                                    |                                       | 1         |  |  |  |
|                                                                                                    |                                       |           |  |  |  |
|                                                                                                    | A A A A A A A A A A A A A A A A A A A |           |  |  |  |
|                                                                                                    |                                       |           |  |  |  |
| 14 Mar 19 Mar 19 Mar 19 Mar 19 Mar 19 Mar 19 Mar 19 Mar 19 Mar 19 Mar 19 Mar 19 Mar 19 Mar 19 Mar 19 Mar 19 Mar |                                       |           |  |  |  |

Nu heeft deze **vierkant dit fluo roze kleur**. Deselecteren.

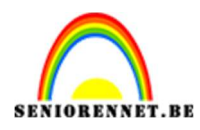

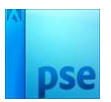

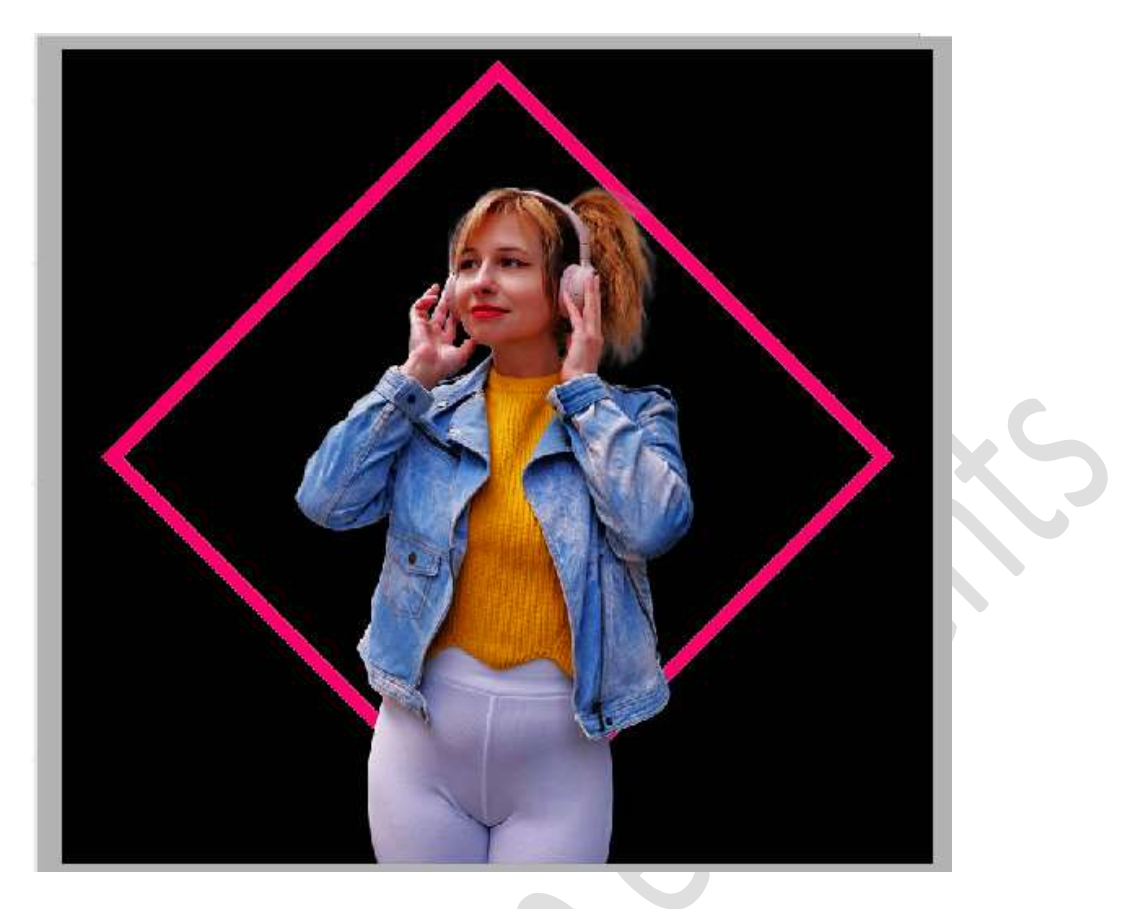

12. Op deze fluo roze vierkant passen we een Gaussiaans vervagen van 6,4 px toe.

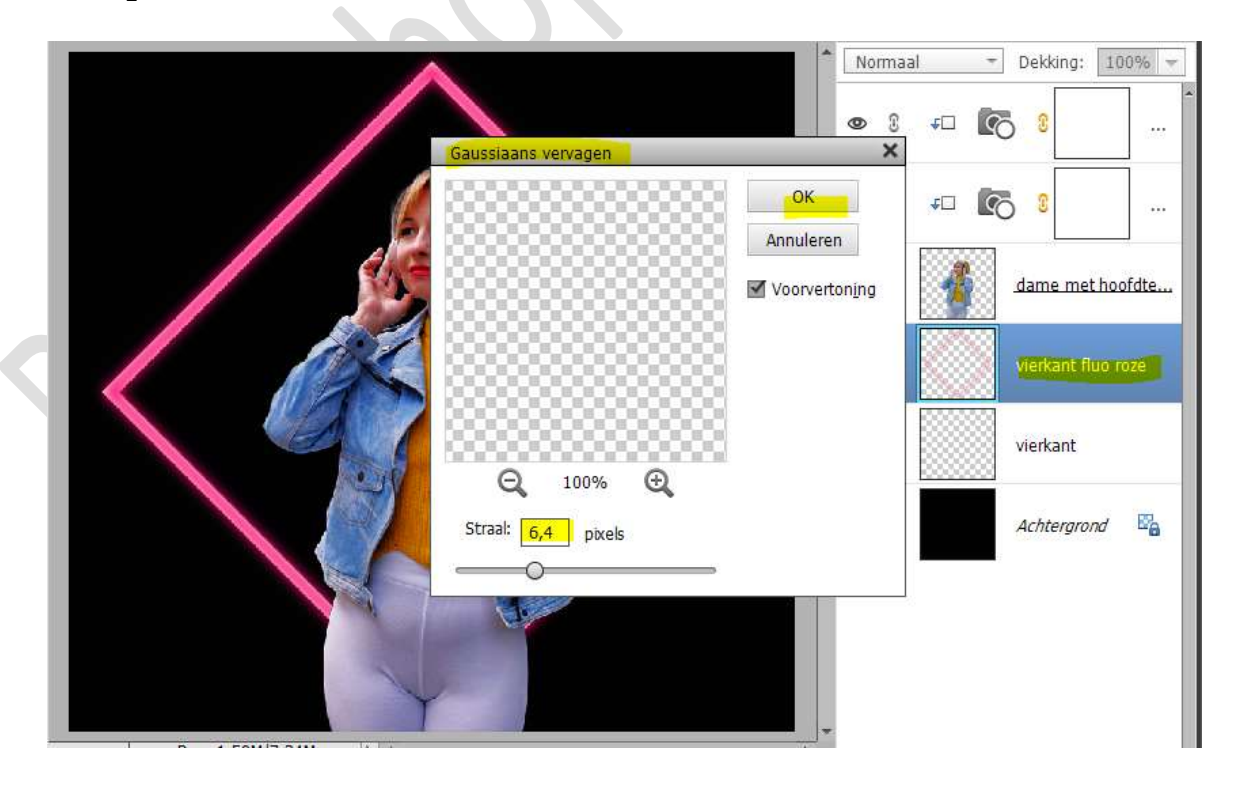

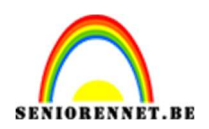

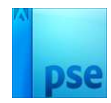

13. Dupliceer deze laag (vierkant fluo roze).
Voeg beide lagen samen.
Pas op deze laag nog eens Gaussiaans vervagen toe met 3,6 px.

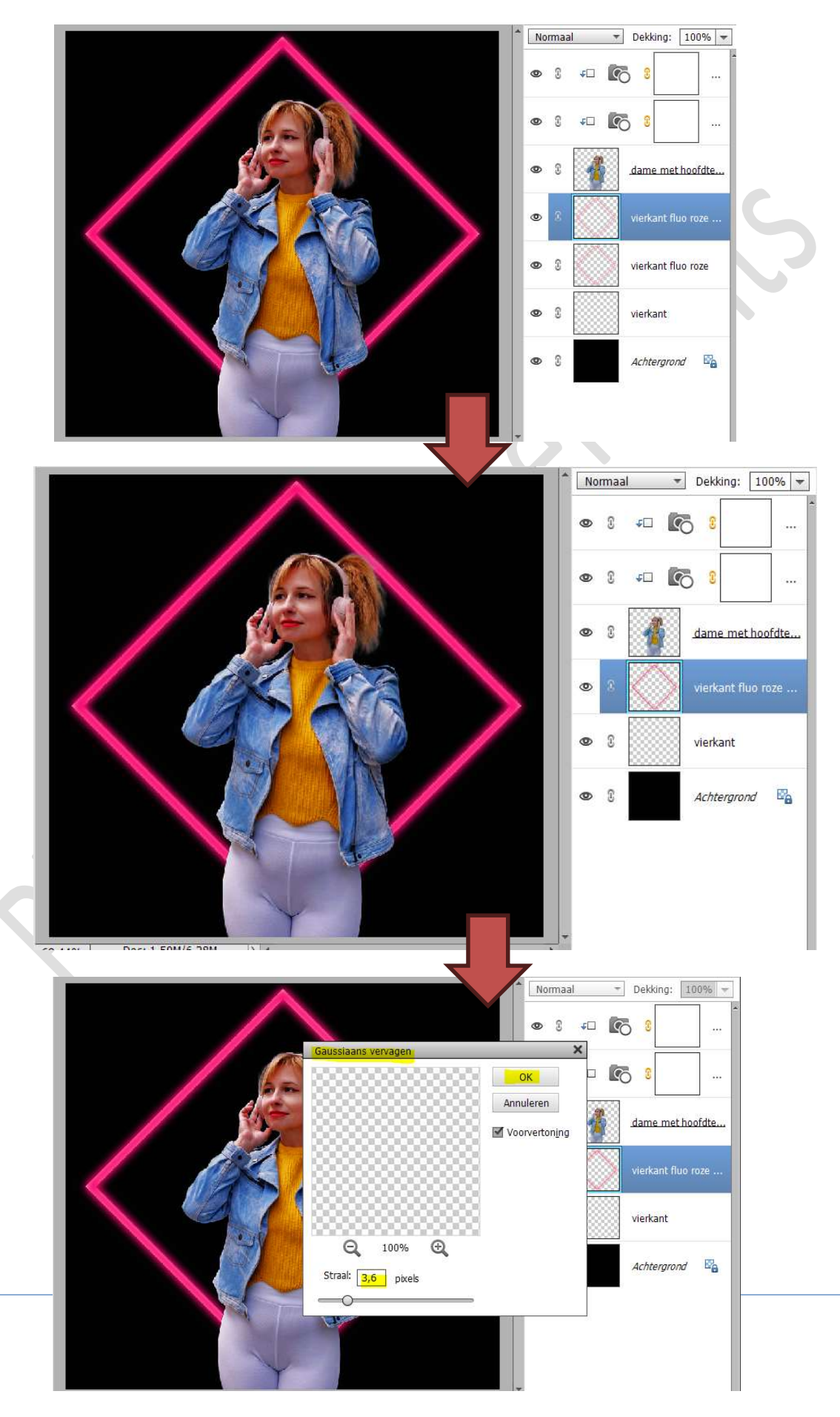

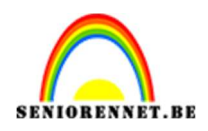

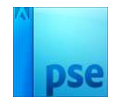

14. Activeer nu de laag vierkant en wijzig de naam naar vierkant Fluo Geel.

Zet Voorgrondkleur op #CCFF00

Doe **CTRL+klik** op laag **vierkant Fluo Geel** om de selectie van deze vierkant te bekomen.

Ga naar Bewerken → Selectie Opvullen → Gebruik: Voorgrondkleur → OK.

#### Deselecteren

Op deze laag gaan we ook **Gaussiaans vervagen van 6,4px** toepassen. **Dupliceer deze laag**.

#### Verenig beide lagen tot één laag.

Dan gaan we deze laag ook nog eens extra bij **Gaussiaans vervagen** van 3,6 px.

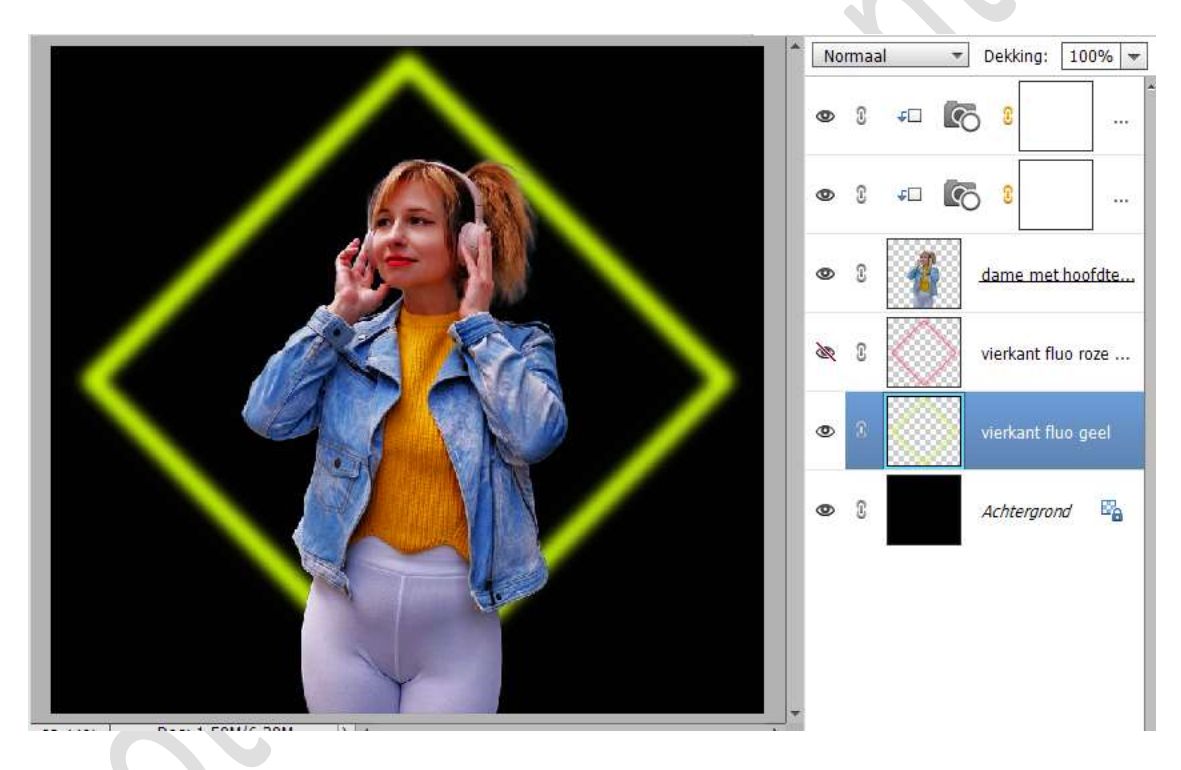

15. Voeg een laagmasker toe aan beide "vierkanten" lagen.
Voor de ene deel links en voor het andere deel rechts verwijderen.
Op het laagmasker schilderen met een zacht zwart penseel.

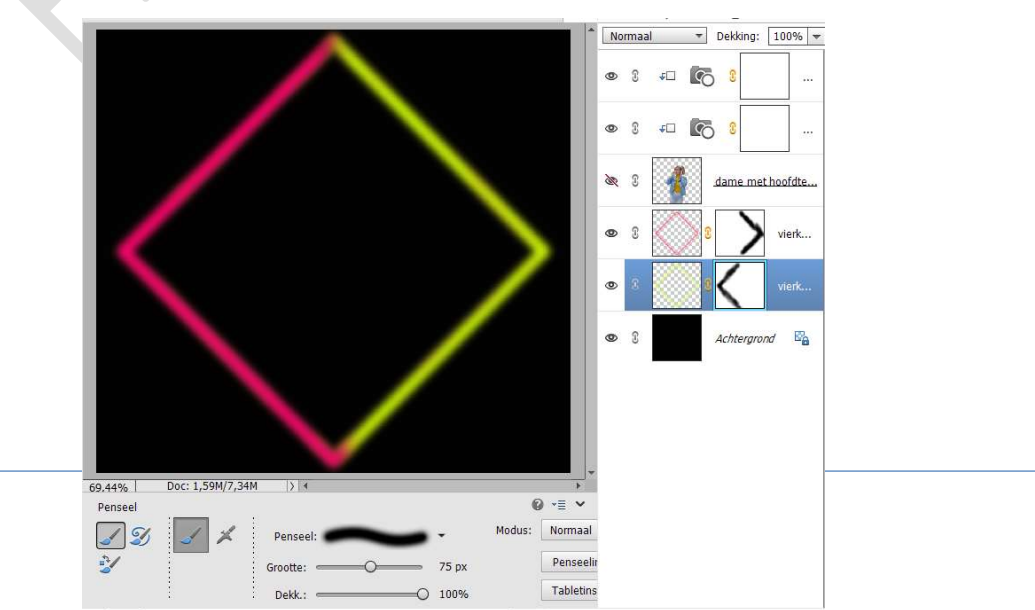

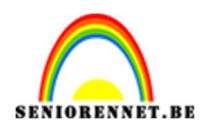

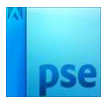

 Plaats bovenaan een nieuwe laag en noem deze #F51F72. Geef een Uitknipmasker op onderliggende Aanpassingslaag. Zet Voorgrondkleur op #F51F72.

Zet de **laagmodus/Overvloeimodus** op **Kleur Tegenhouden**. **Schilder** over de **linkerzijde** van de dame me een **zacht penseel**.

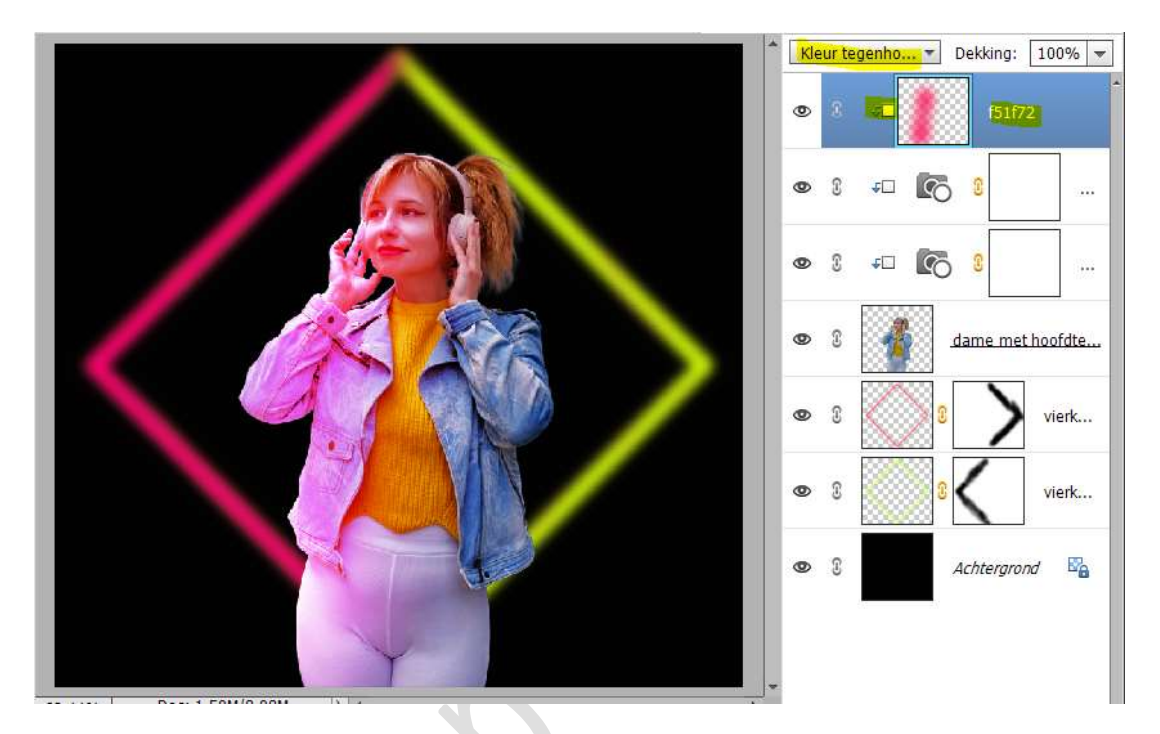

17. Plaats bovenaan een nieuwe laag en noem deze #A0BC07. Geef een Uitknipmasker op onderliggende roze laag. Zet Voorgrondkleur op #A0BC07. Zet de laagmodus/Overvloeimodus op Kleur Tegenhouden. Schilder over de rechterzijde van de dame me een zacht penseel

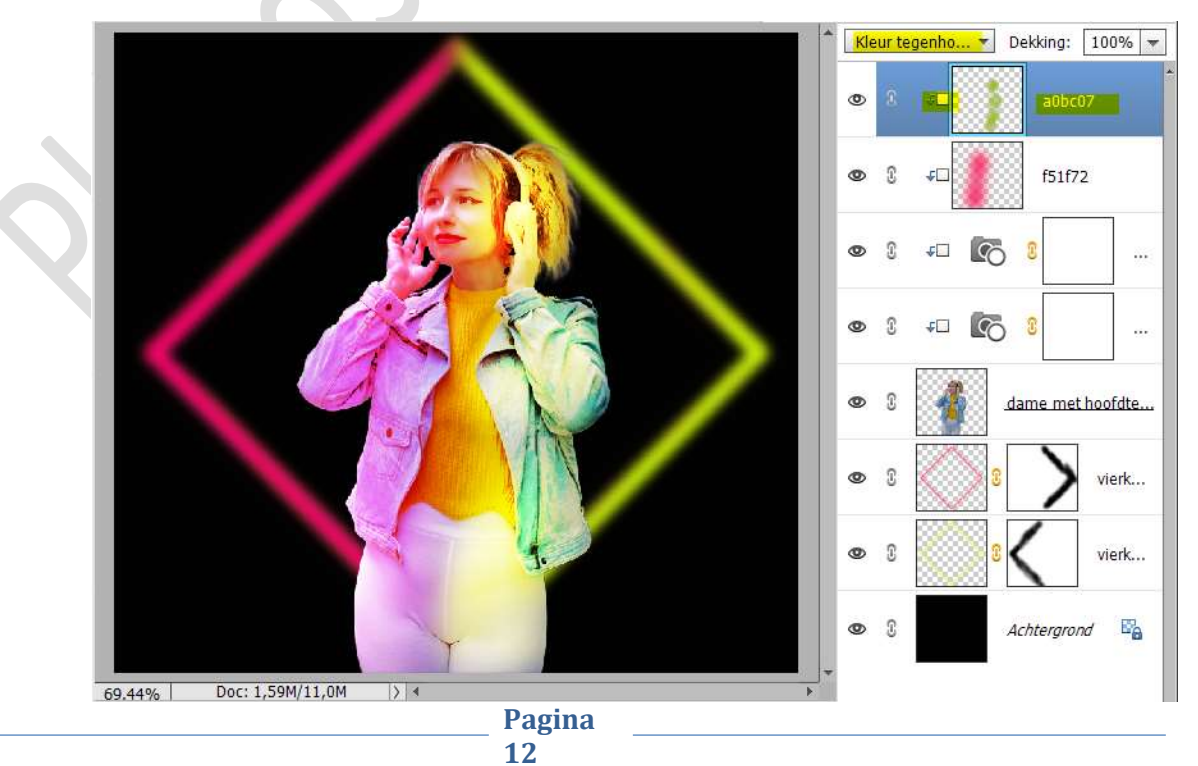

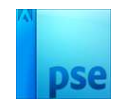

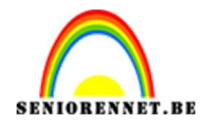

18. Pas op deze laag de belichting aan. Ga naar Verbeteren → Belichting aanpassen →
Schaduwen/hooglichten → Schaduwen Lichter maken: 43% Hooglichten donkerder maken: 19% - Contrast middentonen: 20% → OK.

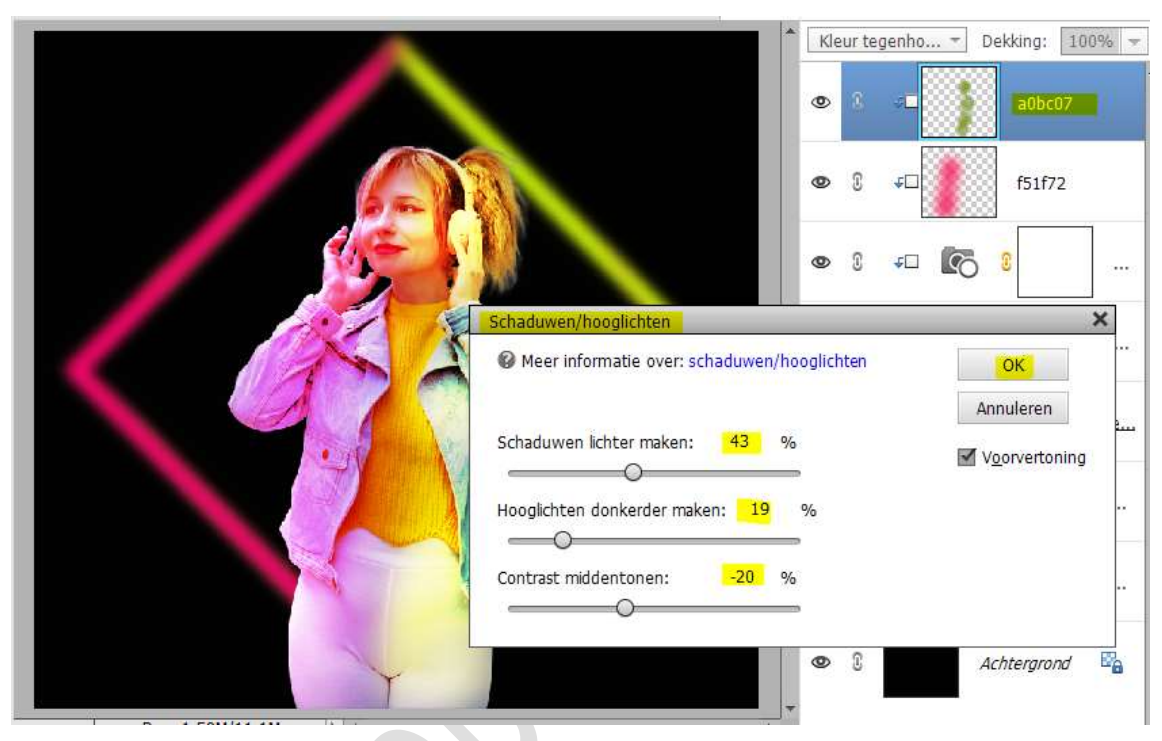

19. Ons Neon licht effect is klaar.Werk af naar keuze en vergeet uw naam niet.Sla op als PSD.Sla op als JPEG: max. 150 kb

Veel plezier ermee

NOTI